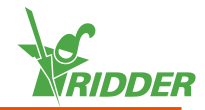

#### Installieren Sie die CloudBoX 1

- » Sorgen Sie dafür, dass ein DHCP-Server (normalerweise ein Router) im Netzwerk anwesend ist.
- » Stellen Sie sicher, dass Sie Zugang zum Internet haben.
- » Schließen Sie das LAN-Kabel an. Vergewissern Sie sich, dass dieses Kabel Teil desselben Netzwerks ist, wie Ihr Controller (siehe Abbildung 1-1 "Netzwerkanschlussdiagramm" Auf der nächsten Seite).
- » Schalten Sie die CloudBoX ein, indem Sie das USB-Kabel anschließen.
- » Halten Sie das Systemzeitsymbol " gedrückt. Das Systemmenü gleitet über die rechte Seitenleiste.
- » Tippen Sie das Symbol des Cloud-Menüs " an. Das Cloud-Menü öffnet sich.

Ihre CloudBoX und deren CloudBoX-ID werden angezeigt.

Wird keine CloudBoX-ID angezeigt, prüfen Sie sorgfältig, ob Sie alle oben aufgeführten Schritte durchgearbeitet haben. Ist dies sichergestellt, wenden Sie sich an Ihren Lieferanten oder besuchen Sie help.hortimax-go.com. Dort finden Sie weitere Informationen.

#### 2 **Registrieren Sie Ihre CloudBoX**

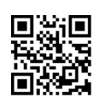

Öffnen Sie die CloudPortal: https://portal.hortimax-go.com.

| Registrieren der ersten CloudBoX | Registrieren einer zusätz<br>CloudBoX |
|----------------------------------|---------------------------------------|
|----------------------------------|---------------------------------------|

- » Klicken Sie auf Registrieren
- » Geben Sie Ihre E-Mail-Adresse ein. Klicken Sie auf Fortfahren.
- » Geben Sie die CloudBoX-ID ein.

Verwenden Sie GROSSBUCHSTABEN.

Klicken Sie auf Fortfahren.

» Geben Sie Ihre Kontodaten ein. Klicken Sie auf Konto registrieren.

Eine Überprüfungs-E-Mail wurde an die E-Mail-Adresse geschickt, die Sie eingegeben haben.

» Klicken Sie den Link in der Überprüfungs-E-Mail an, um Ihre Registrierung zu vervollständigen.

Ihre Registrierung ist abgeschlossen.

» Starten Sie die CloudBoX neu.

# lichen

- » Melden Sie sich an und öffnen Sie die Seite CloudBoX.
- » Klicken Sie auf Neue CloudBoX. Das Fenster Neue CloudBoX öffnet sich.
- » Geben Sie die CloudBoX-ID ein.

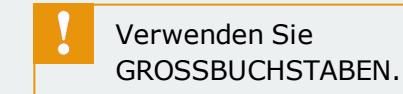

- » Geben Sie einen Namen für die CloudBoX ein.
- » Klicken Sie auf Speichern. Das Fenster Neue CloudBoX schließt sich.

Sie haben eine CloudBoX hinzugefügt.

» Starten Sie die CloudBoX neu.

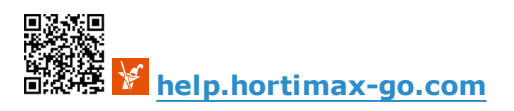

### Den Controller mit der CloudBoX verknüpfen

- >> Halten Sie das Systemzeitsymbol " Speckt. Das Systemmenü gleitet über die rechte Seitenleiste.
- » Tippen Sie das Symbol des Cloud-Menüs " an. Das Cloud-Menü öffnet sich.

Die CloudBoXen im Netzwerk werden angezeigt.

- » Tippen Sie das Symbol "CloudBoX mit derzeitigem Controller verknüpfen" "
  an.
- » Warten Sie, bis das Symbol deaktiviert ist (dies kann bis zu drei Minuten dauern).

Der Controller wurde mit der CloudBoX verknüpft.

## Die HortiMaX-Go!-App installieren

Die HortiMaX-Go!-App lässt sich aus dem App Store und von Google Play herunterladen.

- » Starten Sie die App.
- » Tippen Sie das Symbol für die Netzwerkeinstellungen "<" an.

| Anmelden                                                                                                    | Sprache auswählen                                                                                                    |
|----------------------------------------------------------------------------------------------------|----------------------------------------------------------------------------------------------------|
| <ul> <li>&gt;&gt; Tippen Sie das Symbol für die<br/>Systemeinstellungen " an.</li> <li>&gt;&gt; Wählen Sie den Bereich "PRD-EU".</li> <li>&gt;&gt; Geben Sie Ihren Benutzernamen und<br/>das Passwort ein.</li> <li>&gt;&gt; Tippen Sie auf das Bestätigungssymbol</li> </ul> | <ul> <li>&gt;&gt; Tippen Sie auf das<br/>Sprachsymbol "——".</li> <li>&gt;&gt; Wählen Sie die gewünschte<br/>Anzeigesprache aus.</li> <li>&gt;&gt; Tippen Sie auf das<br/>Bestätigungssymbol "".</li> </ul> |

Verwenden Sie die HortiMaX-Go!-App zur Bedienung des Controllers. Die Benutzeroberfläche der App ist identisch mit der des Controllers.

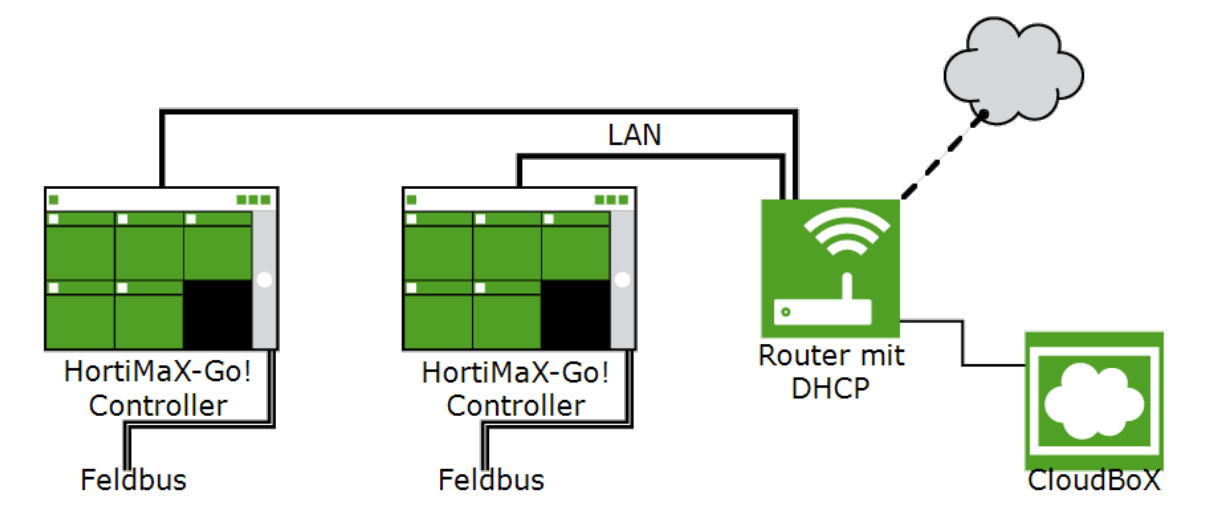

Abbildung 1-1: Netzwerkanschlussdiagramm

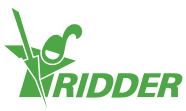

### 3

4